## Changing the Time on Your Device

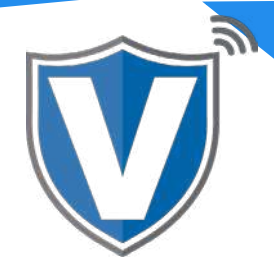

# Step 1

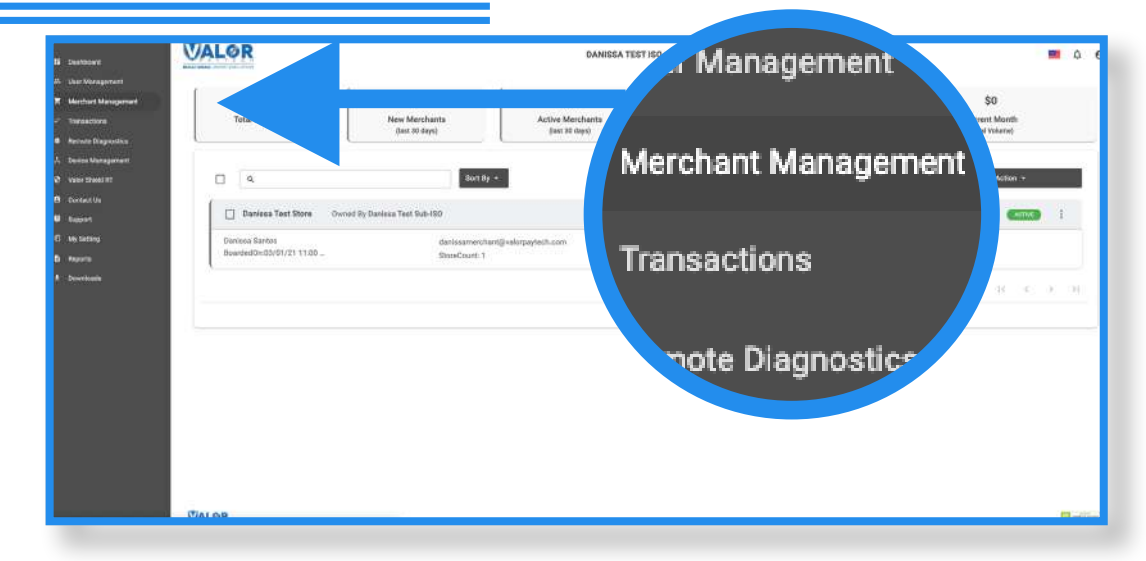

Select Merchant Management in the sidebar menu.

#### Step 2

| - User Management                                                                    |                          |                                      |                                                                                 |                 |                                        |                                          |
|--------------------------------------------------------------------------------------|--------------------------|--------------------------------------|---------------------------------------------------------------------------------|-----------------|----------------------------------------|------------------------------------------|
| Menthant Management<br>Thereactions<br>Remote Disperation                            | 1<br>Total Merchante     | 1<br>New Merchants<br>(Isst 30 days) | 1 0% S0<br>erchanta Active Merchanta Last Month<br>(sat 10 days) (Tata Valence) |                 | \$0<br>Current Month<br>(Tetal Values) |                                          |
| <ul> <li>Deveta Managamenti</li> <li>Valor Shake HI</li> <li>Devtanti Val</li> </ul> | □ [ 4                    | Best By +                            | I                                                                               | T Add           | _                                      | Action +                                 |
| i bugaan<br>Di Wy Senseg                                                             | Danisas Test Store D     | TEYS SIERRA                          | ي (718) 581-9674                                                                | 7) 736-8465     |                                        | Enter Enter                              |
| • ++pum                                                                              | BoardedDh/03/01/21 11/00 | wiceType:ValorPos 100                | / EditParam                                                                     | eter desCourt 2 | \$0.00 um                              | - Transactions                           |
| L Downlands                                                                          | 1/1                      | (7.Tib:75009549,75021670)            | = View Hearts                                                                   | Beat            | sperpage 25 - 1-1 of 1                 | = Valor Shield RT<br>< Edit social media |
|                                                                                      |                          |                                      |                                                                                 |                 |                                        | @ Settings                               |
|                                                                                      |                          |                                      |                                                                                 |                 |                                        | © De-Activate                            |
|                                                                                      |                          |                                      |                                                                                 |                 |                                        | = View Operatory                         |
|                                                                                      |                          |                                      |                                                                                 |                 |                                        | <ul> <li>View subit log</li> </ul>       |
|                                                                                      |                          |                                      |                                                                                 |                 |                                        | # Delete                                 |
|                                                                                      |                          |                                      |                                                                                 |                 |                                        |                                          |

Search for the merchant, select the **ellipsis (:)** in the top right of the snapshot, then select **Edit**.

## Step 3

| B Deshboard                      | VALOR                       |     | DANISSA TEST ISO                    |        |                   |          | <b>m</b> a i |  |
|----------------------------------|-----------------------------|-----|-------------------------------------|--------|-------------------|----------|--------------|--|
| # Geer Management                |                             |     |                                     |        |                   |          |              |  |
| R Merchard Management            | 0                           |     | 0                                   | 0      |                   | 0        |              |  |
| <ul> <li>Transactions</li> </ul> | Context                     |     | Store                               | Device |                   | Minhaber |              |  |
| B Annote Diagnoctics             | Different                   |     |                                     |        |                   |          |              |  |
| A Device Management              | Danissa Test Sub-ISD +      |     |                                     |        |                   |          |              |  |
| ð Varar íðaði fri                | uus I<br>Daniusa Test Store |     | Danissa Test Store                  |        | Partiese          |          |              |  |
| E Control A                      |                             |     |                                     |        |                   |          |              |  |
| 3 Meteral                        | Las Rene*<br>Santos         |     | danisaheri hartiği valarpaytech com |        | 917-736-8465      |          |              |  |
| a menutia                        |                             |     |                                     |        |                   |          |              |  |
| L Dewranata                      | adread 1<br>36-36 33rd 51   |     | 2)a tawa *<br>11105                 |        | ASTORIA           |          |              |  |
| 547782234                        |                             |     |                                     |        |                   |          |              |  |
|                                  | NY - New York               | 110 | -                                   |        | and a             |          |              |  |
|                                  |                             |     | COL                                 |        | Davess Les Sona 👘 |          |              |  |
|                                  |                             |     | MST                                 |        |                   |          |              |  |
|                                  |                             |     | 251                                 |        |                   |          |              |  |
|                                  |                             |     | AST                                 |        |                   |          |              |  |
|                                  |                             |     | HSI                                 |        |                   |          |              |  |
|                                  |                             |     |                                     |        | ÷                 |          |              |  |
|                                  |                             |     |                                     |        |                   |          |              |  |
|                                  |                             |     |                                     |        |                   |          |              |  |
|                                  |                             |     |                                     |        |                   |          |              |  |

Select the **Time Zone** drop down and select the correct time zone for the merchant. Once selected for each store, select **Next**.

### Step 4

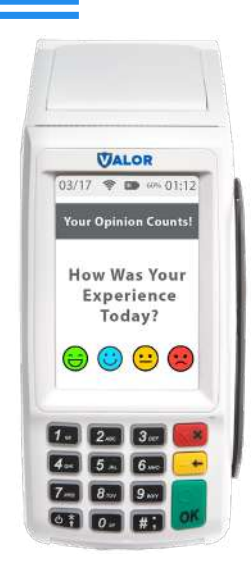

After making parameter changes, you must perform a download on the device by pressing  $\bigstar$  > 6 > OK button.

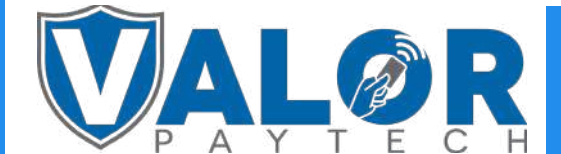

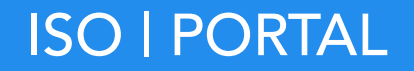